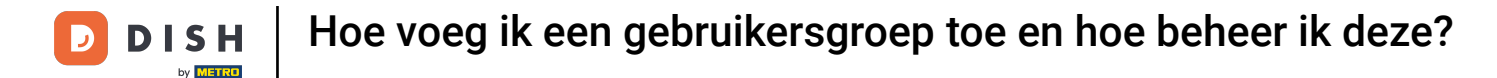

i

Welkom bij het DISH POS Dashboard. In deze handleiding laten we zien hoe je een gebruikersgroep toevoegt en een gebruiker aan deze gebruikersgroep toewijst.

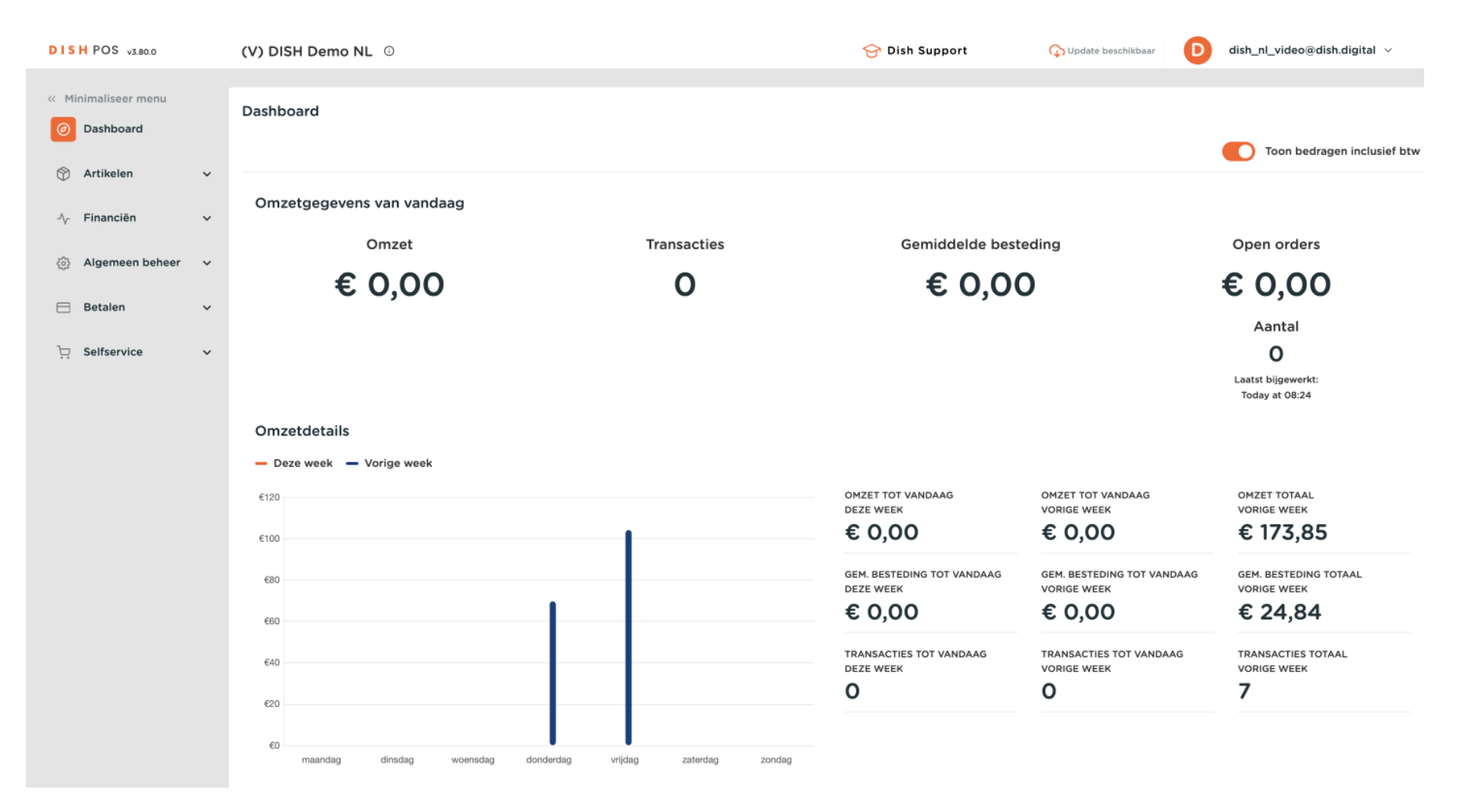

**DISH** Hoe voeg ik een gebruikersgroep toe en hoe beheer ik deze?

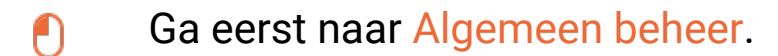

D

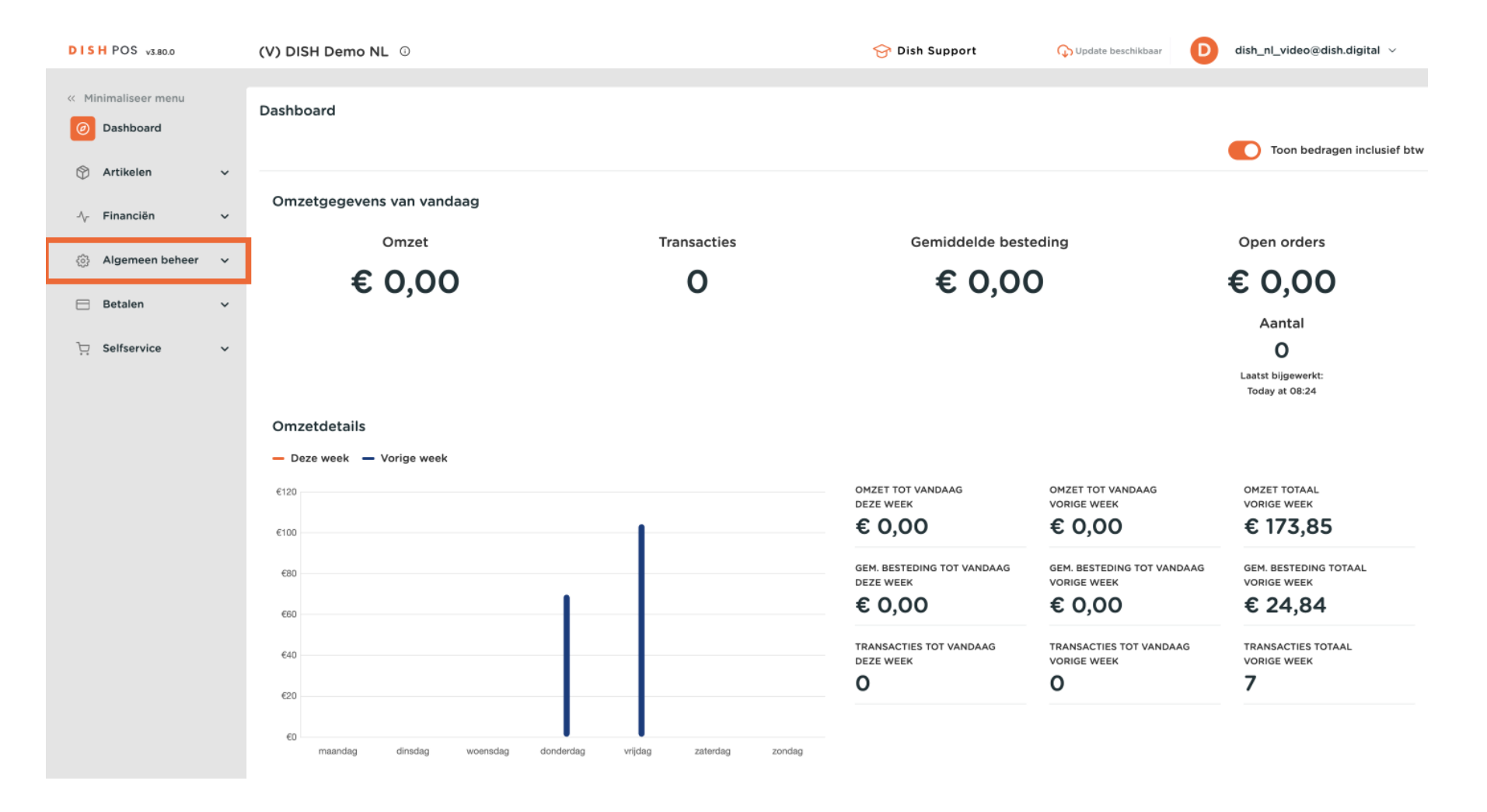

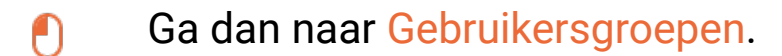

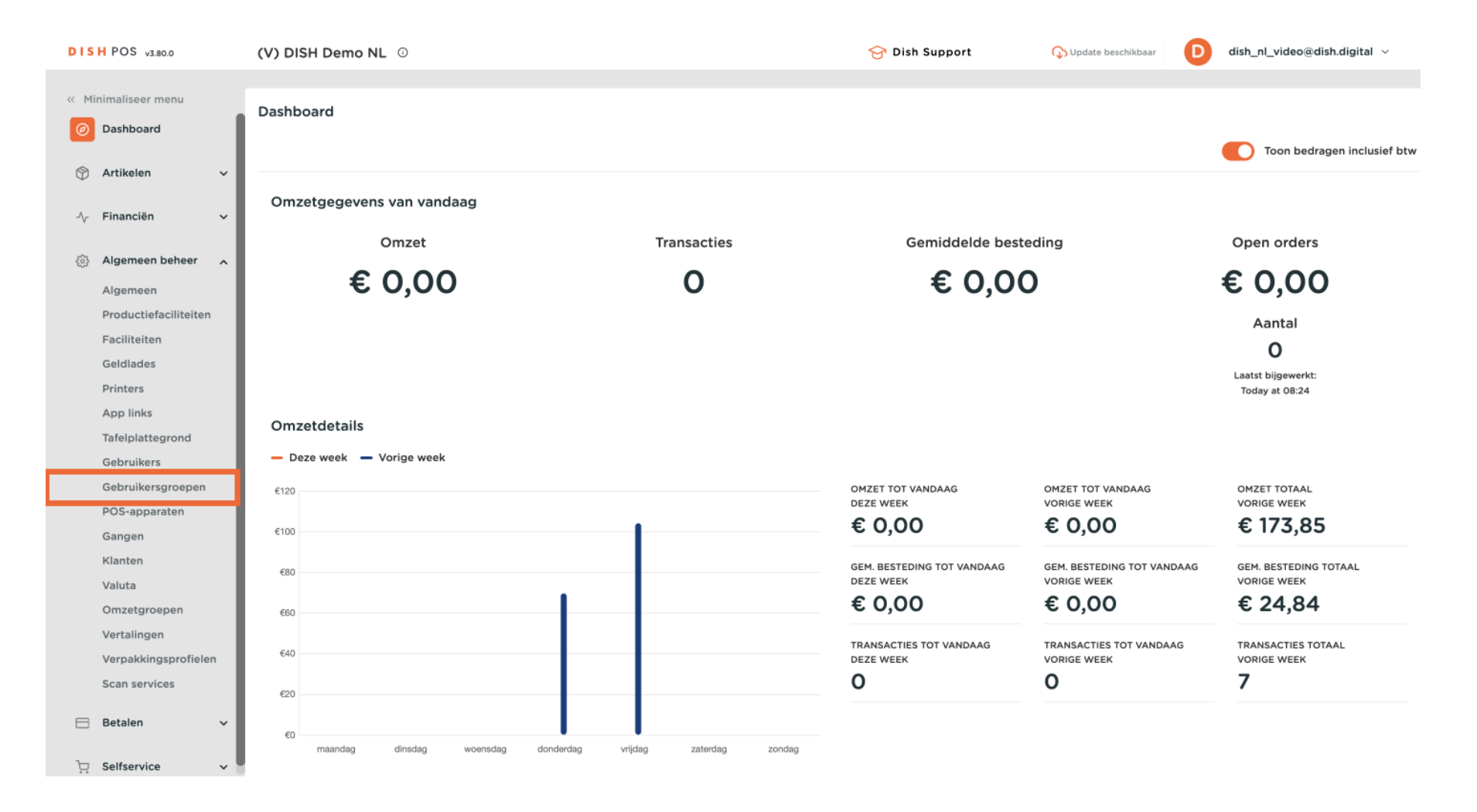

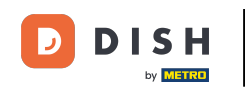

Je bent nu in het overzicht van je gebruikersgroepen. Klik op + Gebruikersgroep toevoegen om een nieuwe gebruikersgroep aan te maken. Er wordt een nieuw venster geopend waarin u de informatie voor de nieuwe gebruikersgroep moet instellen.

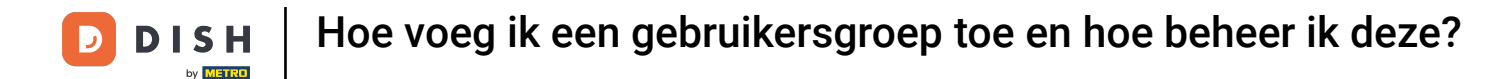

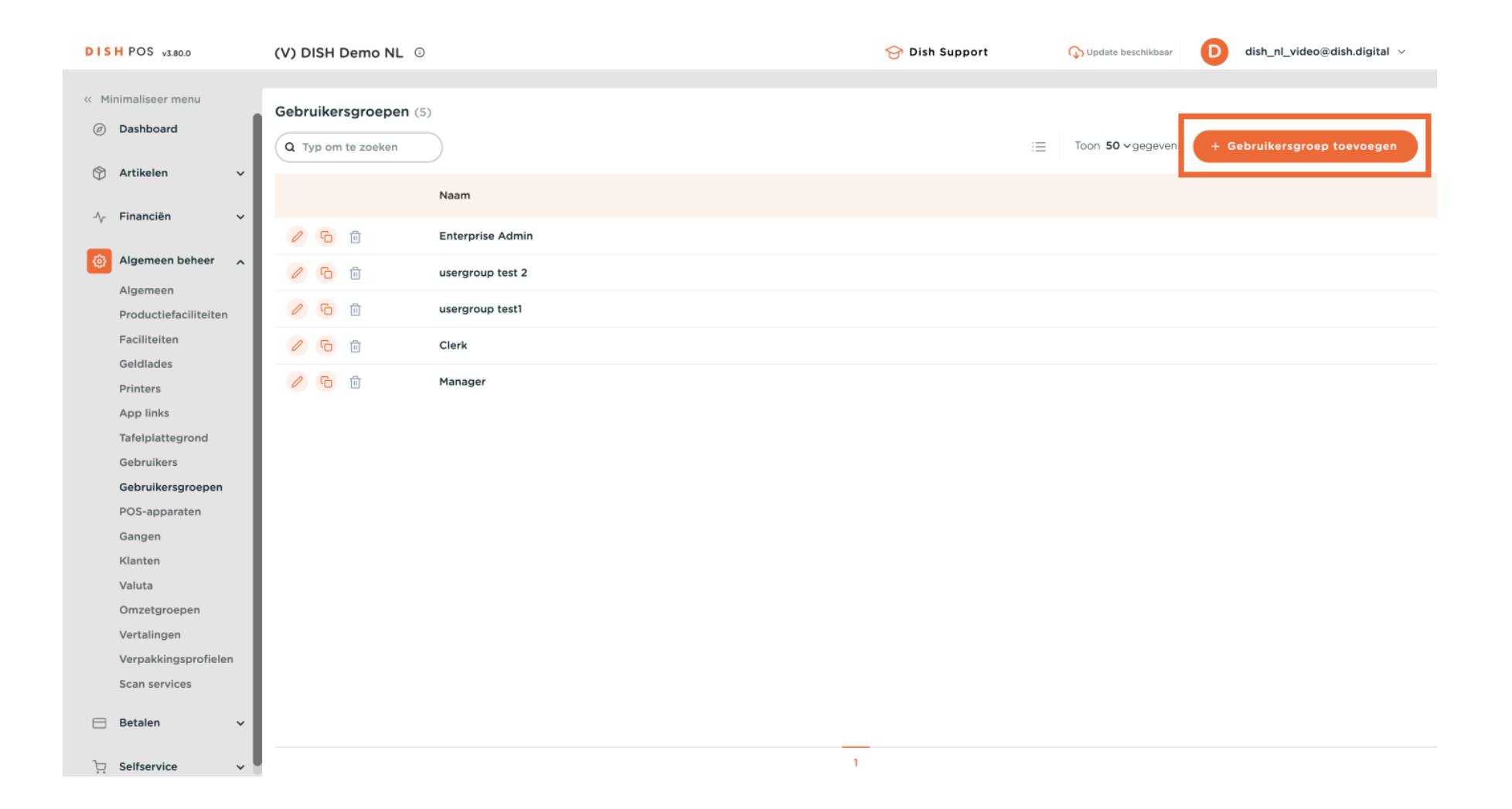

5 van 19

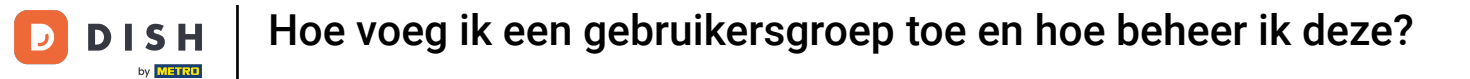

## Begin met het toevoegen van de naam in het bijbehorende tekstveld.

| DISH     | POS v3.80.0               | (V) D | Gebruikersgroep   | Gebruikersgroep        |        |         |                       |                                                                      |                                                                    | $\otimes$ |
|----------|---------------------------|-------|-------------------|------------------------|--------|---------|-----------------------|----------------------------------------------------------------------|--------------------------------------------------------------------|-----------|
| « Mini   | imaliseer menu            | Gebr  | 은 Gebruikersgroep | Naam                   |        |         | Type <sup>®</sup> Ent | erprise gebruiker                                                    |                                                                    | ~         |
| Ø        | Dashboard                 |       | _                 | Rechten                |        |         |                       | Gebieden                                                             |                                                                    |           |
|          | Artikelen 🗸               |       |                   | Permission             | i Geen | Lezen   | Lezen &<br>Bewerken   | <ul> <li>Deze groep gebrui</li> <li>Waar heeft de gebruik</li> </ul> | kt de locatie van de gebruiker<br>er toegang toe? Alles selecterer | n Alles   |
|          |                           | Ø     |                   | $\sim$ Artikelen       | ۲      |         |                       | deselecteren                                                         |                                                                    |           |
| -        | Algemeen beneer           | Ø     |                   | $\sim$ Algemeen beheer | ۲      |         |                       |                                                                      | NL<br>                                                             |           |
| F        | Productiefaciliteiten     | Ø     |                   | Permission             | 🖲 Geen | Vandaag | Alle                  | Versturen kassapro                                                   | ogramma                                                            |           |
| F        | Faciliteiten<br>Geldlades | 0     |                   | ✓ Financieel           | ۲      |         |                       | Gebruiker/groep kan k                                                | assaprogramma versturen                                            |           |
| F        | Printers                  | 0     |                   |                        |        |         |                       | Nee                                                                  |                                                                    |           |
| /        | App links                 |       |                   |                        |        |         |                       |                                                                      |                                                                    |           |
| ٦        | Tafelplattegrond          |       |                   |                        |        |         |                       | Identificatie                                                        |                                                                    |           |
| C        | Gebruikers                |       |                   |                        |        |         |                       | Uw referentie                                                        |                                                                    |           |
| C        | Gebruikersgroepen         |       |                   |                        |        |         |                       |                                                                      |                                                                    |           |
| F        | POS-apparaten             |       |                   |                        |        |         |                       | ID                                                                   |                                                                    |           |
| ¢        | Gangen                    |       |                   |                        |        |         |                       |                                                                      |                                                                    |           |
| •        | Klanten                   |       |                   |                        |        |         |                       |                                                                      |                                                                    |           |
| ١        | Valuta                    |       |                   |                        |        |         |                       |                                                                      |                                                                    |           |
| ¢        | Omzetgroepen              |       |                   |                        |        |         |                       |                                                                      |                                                                    |           |
| ١        | Vertalingen               |       |                   |                        |        |         |                       |                                                                      |                                                                    |           |
| ١        | Verpakkingsprofielen      |       |                   |                        |        |         |                       |                                                                      |                                                                    |           |
| S        | Scan services             |       |                   |                        |        |         |                       |                                                                      |                                                                    |           |
|          | Betalen 🗸                 |       |                   |                        |        |         |                       |                                                                      |                                                                    |           |
| <u>ب</u> | Selfservice ~             |       |                   | Annuleren              |        |         |                       | Opslaan en                                                           | nog een toevoegen                                                  | Opslaan   |

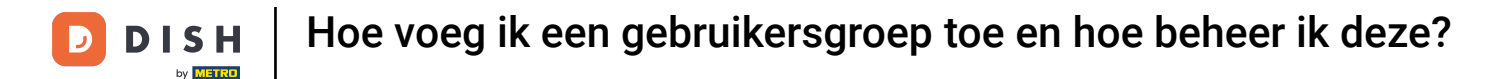

#### En selecteer hier app-gebruiker is met behulp van het bijbehorende vervolgkeuzemenu. Note: De optie enterprise gebruiker is voor u niet van toepassing.

| DISH POS v3.80.0 (V) D                | Gebruikersgroep    | Gebruikersgroep        |        |         |                     | 8                                                                                                    |
|---------------------------------------|--------------------|------------------------|--------|---------|---------------------|----------------------------------------------------------------------------------------------------|
| « Minimaliseer menu Gebr              | 2. Gebruikersgroep | Naam* Test             |        |         | Type                | terprise gebruiker V                                                                                           |
| Dashboard     Q T                     |                    | Rechten                |        |         | _                   | Gebieden                                                                                                    |
| Artikelen v                           |                    | Permission             | i Geen | Lezen   | Lezen &<br>Bewerken | Deze groep gebruikt de locatie van de gebruiker<br>Waar heeft de gebruiker toegang toe? Alles selecteren Alles |
|                                       |                    | $\sim$ Artikelen       | ۲      |         |                     | deselecteren                                                                                                   |
| Algemeen                              |                    | $\sim$ Algemeen beheer | ۲      |         |                     | (V) DISH Demo NL     DISH Video Demo Dutch                                                                     |
| Productiefaciliteiten                 |                    | Permission             | 🖲 Geen | Vandaag | Alle                | Versturen kassaprogramma                                                                                       |
| Geldlades                             |                    | $\sim$ Financieel      | ۲      |         |                     | Gebruiker/groep kan kassaprogramma versturen                                                                   |
| App links                             |                    |                        |        |         |                     | Nee                                                                                                    |
| Tafelplattegrond                      |                    |                        |        |         |                     | Identificatie                                                                                                  |
| Gebruikers<br>Gebruikersgroepen       |                    |                        |        |         |                     | Uw referentie                                                                                                  |
| POS-apparaten                         |                    |                        |        |         |                     | ID                                                                                                    |
| Gangen<br>Klanten                     |                    |                        |        |         |                     |                                                                                                    |
| Valuta                                |                    |                        |        |         |                     |                                                                                                    |
| Omzetgroepen<br>Vertalingen           |                    |                        |        |         |                     |                                                                                                    |
| Verpakkingsprofielen                  |                    |                        |        |         |                     |                                                                                                    |
| Scan services                         |                    |                        |        |         |                     |                                                                                                    |
| Betalen      ✓     Selfservice      ✓ |                    | Annuleren              |        |         |                     | Opslaan en nog een toevoegen Opslaan                                                                           |

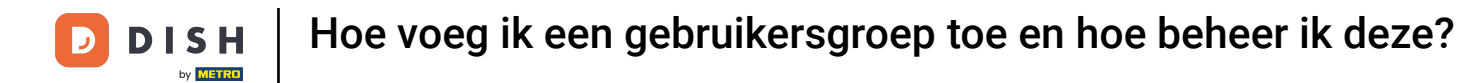

Stel nu de rechten in voor deze groep. Gebruik de pijl naar beneden om de rechtencategorieën uit te breiden.

| DISH POS v3.80.0 (V) D     | Gebruikersgroep | Gebruikersgroep        |        |                 |         |                |                   | $\otimes$ |
|----------------------------|-----------------|------------------------|--------|-----------------|---------|----------------|-------------------|-----------|
|                            | toevoegen       | No                     |        |                 |         | n nohruiker    |                   |           |
| Minimaliseer menu     Gebr | Gebruikersgroep | Naam <sup>-</sup> Test |        |                 | Type Ap | pgebruiker     |                   | ~         |
| Ø Dashboard                |                 |                        |        |                 |         |                |                   |           |
| QT                         |                 | Rechten                |        |                 |         | Identificatie  |                   |           |
| 🕎 Artikelen 🗸 🗸            |                 |                        |        | Zonder          | Manager | Liw referentie |                   |           |
|                            |                 | Rechten                | 🖲 Geen | manager<br>code | code is | owrelefence    |                   |           |
|                            |                 | In Income he have      |        |                 |         | ID             |                   |           |
| Algemeen beheer            |                 | ✓ ligemeen beneer      |        |                 |         |                |                   |           |
|                            |                 |                        |        |                 |         |                |                   |           |
| Algemeen                   |                 |                        |        |                 |         |                |                   |           |
| Productiefaciliteiten      |                 |                        |        |                 |         |                |                   |           |
| Faciliteiten               |                 |                        |        |                 |         |                |                   |           |
| Geldlades                  |                 |                        |        |                 |         |                |                   |           |
| Printers                   |                 |                        |        |                 |         |                |                   |           |
| App links                  |                 |                        |        |                 |         |                |                   |           |
| Tafelplattegrond           |                 |                        |        |                 |         |                |                   |           |
| Gebruikers                 |                 |                        |        |                 |         |                |                   |           |
| Gebruikersgroepen          |                 |                        |        |                 |         |                |                   |           |
| POS-apparaten              |                 |                        |        |                 |         |                |                   |           |
| Gangen                     |                 |                        |        |                 |         |                |                   |           |
| Klanten                    |                 |                        |        |                 |         |                |                   |           |
| Valuta                     |                 |                        |        |                 |         |                |                   |           |
| Omzetgroepen               |                 |                        |        |                 |         |                |                   |           |
| Vertalingen                |                 |                        |        |                 |         |                |                   |           |
| Verpakkingsprofielen       |                 |                        |        |                 |         |                |                   |           |
| Scan services              |                 |                        |        |                 |         |                |                   |           |
| E Betalen                  |                 |                        |        |                 |         |                |                   |           |
|                            |                 | Annularan              |        |                 |         | Onders         |                   | Oncloan   |
| 🖵 Selfservice 🗸            |                 | Annuleren              |        |                 |         | Opsiaan er     | nog een toevoegen | Opsiaan   |

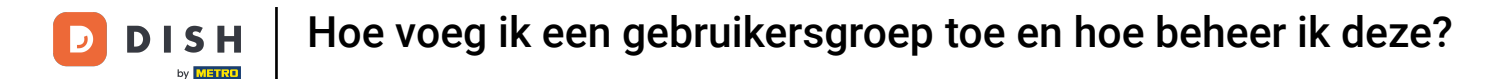

Ð

Vervolgens kun je bepalen welke rechten deze groep krijgt voor bepaalde functies. Doe dit door de respectievelijke selectievakjes aan te vinken.

| DIS | H POS v3.80.0 (V      | D Gebruikersgroep    | Gebruikersgroep                |        |                   |                     |               |                     | $\otimes$ |   |
|-----|-----------------------|----------------------|--------------------------------|--------|-------------------|---------------------|---------------|---------------------|-----------|---|
| « M |                       |                      | Naam* Test                     |        |                   | Type <sup>*</sup> A | pp gebruiker  |                     | ~         |   |
|     | Dashboard             | br R Gebruikersgroep |                                |        |                   |                     |               |                     |           |   |
|     | C                     | . Т.                 | Rechten                        |        |                   |                     | Identificatie |                     |           |   |
| Ŷ   | Artikelen 🗸           |                      | Rechten                        | 🖲 Geen | Zonder<br>manager | Manager<br>code is  | Uw referentie |                     |           | Į |
| ~   | Financiën 🗸           | 0                    | ∧ Algemeen beheer              | ۲      | 0                 |                     | ID            |                     |           | Į |
| ٩   | Algemeen beheer 🔥     | 0                    | Eigen dienst afdrukken         |        |                   |                     |               |                     |           | I |
|     | Algemeen              | 0                    |                                | •      |                   |                     |               |                     |           | I |
|     | Productiefaciliteiten |                      | Open diensten afdrukken        | ۲      |                   |                     |               |                     |           | I |
|     | Faciliteiten          | P                    | Verwijderen en retouren        | ۲      |                   |                     |               |                     |           | I |
|     | Printers              | D                    | Heropen order                  | ۲      |                   |                     |               |                     |           | I |
|     | App links             |                      | Verplaats order                | ۲      |                   |                     |               |                     |           | I |
|     | Tafelplattegrond      |                      | Vactransaction                 |        |                   |                     |               |                     |           |   |
|     | Gebruikers            |                      | Kastransacties                 |        |                   |                     |               |                     |           |   |
|     | Gebruikersgroepen     |                      | Verander prijslijn             | ۲      |                   |                     |               |                     |           |   |
|     | Gangen                |                      | Op rekening betalen            | ۲      |                   |                     |               |                     |           |   |
|     | Klanten               |                      | Voorraad aanpassen             |        | 0                 |                     |               |                     |           |   |
|     | Valuta                |                      |                                | •      |                   |                     |               |                     |           |   |
|     | Omzetgroepen          |                      | Voorraad afdrukken             | ۲      |                   |                     |               |                     |           |   |
|     | Vertalingen           |                      | Voorgedefinieerde korting      | ۲      |                   |                     |               |                     |           |   |
|     | Verpakkingsprofielen  |                      | Vrije ingave korting           |        |                   |                     |               |                     |           |   |
|     | Scan services         |                      | B                              | -      |                   |                     |               |                     |           |   |
|     | Betalen 🗸             |                      | Breuk/Eigen verbruik/Represent |        |                   |                     |               |                     |           |   |
| Ä   | Selfservice 🗸         |                      | Annuleren                      |        |                   |                     | Opslaan er    | n nog een toevoegen | Opslaan   |   |

# Als je klaar bent, klik je op Opslaan om de wijzigingen toe te passen.

| DISH POS v3.80.0                   | (V) D | Gebruikersgroep<br>toevoegen | Gebruikersgroep                |      |                   |                                 |               |                     | $\otimes$ |
|------------------------------------|-------|------------------------------|--------------------------------|------|-------------------|---------------------------------|---------------|---------------------|-----------|
| « Minimaliseer menu                | Cabo  |                              | Naam <sup>*</sup> Test         |      |                   | Type <sup>*</sup> Ap            | op gebruiker  |                     | ~         |
| Ø Dashboard                        |       | Gebruikersgroep              | Rechten                        |      |                   |                                 | Identificatie |                     | 1         |
| 🕎 Artikelen 🗸 🗸                    |       |                              | Rechten                        | Geen | Zonder<br>manager | Manager<br>code is<br>verplicht | Uw referentie |                     |           |
| -\ <sub>∕</sub> Financiën ✓        | 0     |                              | ∧ Algemeen beheer              |      | 0                 |                                 | ID            |                     |           |
| Algemeen beheer                    | 0     |                              | Eigen dienst afdrukken         | ۲    |                   |                                 |               |                     |           |
| Productiefaciliteiten              | 0     |                              | Open diensten afdrukken        | ۲    |                   |                                 |               |                     |           |
| Faciliteiten<br>Geldlades          | 0     |                              | Verwijderen en retouren        | ۲    |                   |                                 |               |                     |           |
| Printers                           | Ø     |                              | Heropen order                  | ۲    |                   |                                 |               |                     |           |
| App links<br>Tafelplattegrond      |       |                              | Verplaats order                | ۲    |                   |                                 |               |                     |           |
| Gebruikers                         |       |                              | Kastransacties                 | ۲    |                   |                                 |               |                     | Ī         |
| Gebruikersgroepen<br>POS-apparaten |       |                              | Verander prijslijn             | ۲    |                   |                                 |               |                     |           |
| Gangen                             |       |                              | Op rekening betalen            | ۲    |                   |                                 |               |                     |           |
| Klanten<br>Valuta                  |       |                              | Voorraad aanpassen             |      | ۲                 |                                 |               |                     |           |
| Omzetgroepen                       |       |                              | Voorraad afdrukken             | 0    |                   | ۲                               |               |                     |           |
| Verpakkingsprofielen               |       |                              | Voorgedefinieerde korting      | •    |                   |                                 |               |                     |           |
| Scan services                      |       |                              | Vrije ingave korting           | •    |                   |                                 |               |                     |           |
| 🚍 Betalen 🗸 🗸                      |       |                              | Breuk/Eigen verbruik/Represent |      |                   |                                 | Onderer       |                     | Onstaan   |
| ় Selfservice 🗸                    |       |                              | Annuleren                      |      |                   |                                 | Opslaan e     | n nog een toevoegen | Opstaan   |

# Ga naar Gebruikers om een gebruiker toe te wijzen aan een gebruikersgroep.

| DISH POS v3.80.0                   | (V) DISH Demo NL 0   | 1                |   | 😚 Dish Support | 🕠 Update beschikbaar      | D dish_nl_video@dish.digital ~ |
|------------------------------------|----------------------|------------------|---|----------------|---------------------------|--------------------------------|
|                                    |                      |                  |   |                |                           |                                |
| Minimaliseer menu                  | Gebruikersgroepen (@ | 5)               |   |                |                           |                                |
| <ul> <li>Dashboard</li> </ul>      | Q Typ om te zoeken   |                  |   | :=             | Toon <b>50 ~</b> gegevens | + Gebruikersgroep toevoegen    |
| 🕅 Artikelen 🗸                      |                      |                  |   |                |                           |                                |
| *                                  |                      | Naam             |   |                |                           |                                |
| $-\sqrt{r}$ Financiën $\checkmark$ |                      |                  |   |                |                           |                                |
|                                    | 0 0                  | Enterprise Admin |   |                |                           |                                |
| Algemeen beheer                    | 6 10                 | usergroup test 2 |   |                |                           |                                |
| Algemeen                           | / G 前                | usergroup test1  |   |                |                           |                                |
| Faciliteiten                       |                      |                  |   |                |                           |                                |
| Geldlades                          |                      | Test             |   |                |                           |                                |
| Printers                           | 0 🖸                  | Clerk            |   |                |                           |                                |
| App links                          | / G 前                | Manager          |   |                |                           |                                |
| Tafelplattegrond                   |                      |                  |   |                |                           |                                |
| Gebruikers                         |                      |                  |   |                |                           |                                |
| Gebruikersgroepen                  |                      |                  |   |                |                           |                                |
| POS-apparaten                      |                      |                  |   |                |                           |                                |
| Gangen                             |                      |                  |   |                |                           |                                |
| Klanten                            |                      |                  |   |                |                           |                                |
| Valuta                             |                      |                  |   |                |                           |                                |
| Vertalingen                        |                      |                  |   |                |                           |                                |
| Verpakkingsprofielen               |                      |                  |   |                |                           |                                |
| Scan services                      |                      |                  |   |                |                           |                                |
|                                    | I                    |                  |   |                |                           |                                |
| Η Betalen 🗸 🗸                      |                      |                  |   |                |                           |                                |
| े़ Selfservice ∽                   |                      |                  | 1 |                |                           |                                |

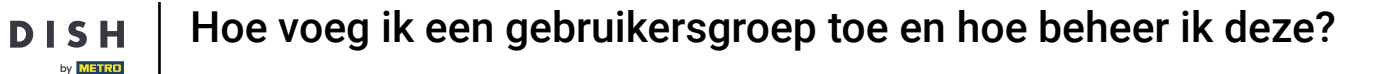

Klik vervolgens op het potloodpictogram van de betreffende gebruiker die u wilt toewijzen aan een gebruikersgroep.

| DISH POS v3.80.0                | (V) DISH Demo NI                     | L 0                       |                           |                   | 😚 Dish Support | 🕠 Update beschikbaar        | D dish_nl_video@dish.digital ~ |
|---------------------------------|--------------------------------------|---------------------------|---------------------------|-------------------|----------------|-----------------------------|--------------------------------|
| « Minimaliseer menu Ø Dashboard | Gebruikers (9)<br>Q Typ om te zoeken |                           |                           |                   | :=             | Toon 50 vgegevens + Gebruit | ker toevoegen Importeren       |
| Artikelen V                     | ID 0                                 | 🗘 Naam 🗘                  | E-mailadres 🗘             | Gebruikersgroepen |                |                             |                                |
|                                 | / G #10                              | dish_nl_video@dish.digita | dish_nl_video@dish.digita | Enterprise Admin  |                |                             |                                |
| Algemeen beheer                 | 14                                   | Grab & Go                 |                           | Manager           |                |                             |                                |
| Productiefaciliteiten           | C 10 #13                             | Kiosk                     |                           | Manager           |                |                             |                                |
| Faciliteiten                    | 2 🖻 💼 #4                             | Manager                   |                           | Manager           |                |                             |                                |
| Geldlades Printers              | 0 💼 #8                               | Manager                   |                           |                   |                |                             |                                |
| App links                       | 6 1 #7                               | QR                        |                           | Manager           |                |                             |                                |
| Tafelplattegrond<br>Gebruikers  | 1 10 10 #2                           | Support                   |                           | Manager           |                |                             |                                |
| Gebruikersgroepen               | 15 10 115                            | Webshop                   |                           | Manager           |                |                             |                                |
| POS-apparaten<br>Gangen         | 6 1 #9                               | Wouter                    |                           | Manager           |                |                             |                                |
| Klanten                         |                                      |                           |                           |                   |                |                             |                                |
| Valuta                          |                                      |                           |                           |                   |                |                             |                                |
| Vortalingen                     |                                      |                           |                           |                   |                |                             |                                |
| Verpakkingsprofielen            |                                      |                           |                           |                   |                |                             |                                |
| Scan services                   |                                      |                           |                           |                   |                |                             |                                |
| 🖯 Betalen 🗸 🗸                   |                                      |                           |                           |                   |                |                             |                                |
| 🗁 Selfservice 🗸 🗸               |                                      |                           |                           | 1                 |                |                             |                                |

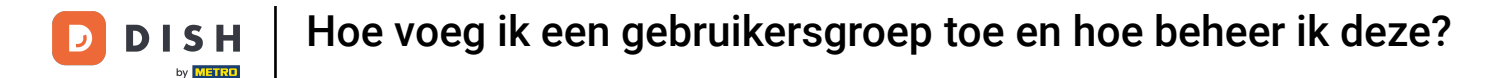

Er wordt een nieuw venster geopend met de instellingen van de gebruiker. Gebruik het bijbehorende vervolgkeuzemenu om een gebruikersgroep te selecteren.

| DISH POS v3.80.0 (V) D   | Gebruiker bewerken | Gebruiker         |                             |                                                                          | $\otimes$ |
|--------------------------|--------------------|-------------------|-----------------------------|--------------------------------------------------------------------------|-----------|
| « Minimaliseer menu Gebr | Gebruiker          | Algemeen          |                             | Gebieden                                                                 |           |
| Dashboard     Q T        |                    | Naam *            | Manager                     | Waar heeft de gebruiker toegang toe? Alles selecteren Alles deselecteren |           |
| 🗇 Artikelen 🗸            |                    | Rol(len) *        |                             | ∧ ☑ (V) DISH Demo NL                                                     |           |
| -√ Financiën 🗸           |                    |                   | App gebruiker               | 🗹 DISH Video Demo Dutch                                                  |           |
| Algemeen beheer          |                    | App gebruiker     |                             |                                                                          |           |
| Algemeen                 |                    | Voornaam          | Manager                     |                                                                          |           |
| Productiefaciliteiten    |                    | Achternaam        | Manager                     |                                                                          |           |
| Geldlades                |                    | Pincode *         | 1011                        |                                                                          |           |
| App links                |                    | Barcode/pascode   |                             |                                                                          |           |
| Tafelplattegrond         |                    | Taal              | Georg                       |                                                                          |           |
| Gebruikersgroepen        |                    |                   | Geen                        |                                                                          |           |
| POS-apparaten            |                    | Gebruikersgroepen |                             |                                                                          |           |
| Klanten                  |                    | Gebruikersgroen   |                             |                                                                          |           |
| Valuta<br>Omzetgroepen   |                    |                   | + Gebruikersgroen toevoegen |                                                                          |           |
| Vertalingen              |                    | Identificatie     |                             |                                                                          |           |
| Scan services            |                    | Uw referentie     | 9283                        | ID 6280                                                                  |           |
| 🚍 Betalen 🗸 🗸            |                    |                   |                             |                                                                          |           |
| └ִ Selfservice ✔         |                    | Annuleren         |                             | Opslaat                                                                  | n         |

# En klik op + Gebruikersgroep toevoegen om de wijzigingen effectief te maken.

| DISH POS v3.80.0              | (V) D | Gebruiker bewerken | Gebruiker         |                             |                          | $\otimes$                                        |
|-------------------------------|-------|--------------------|-------------------|-----------------------------|--------------------------|--------------------------------------------------|
| « Minimaliseer menu           | Gebr  | Gebruiker          | Algemeen          |                             | Gebieden                 |                                                  |
| <ul> <li>Dashboard</li> </ul> | Q T   |                    | Naam *            | Manager                     | Waar heeft de gebruiker  | toegang toe? Alles selecteren Alles deselecteren |
| 🕎 Artikelen 🗸 🗸               |       |                    | Rol(len) *        | Enterprise gebruiker        | \land 🗹 (V) DISH Demo NL |                                                  |
| -√ Financiën ✓                |       |                    |                   | App gebruiker               | 🗹 DISH Video Dem         | o Dutch                                          |
| Algemeen beheer               | 0     |                    | App gebruiker     |                             |                          |                                                  |
| Algemeen                      |       |                    | Voornaam          | Manager                     |                          |                                                  |
| Productiefaciliteiten         | Ø     |                    |                   |                             |                          |                                                  |
| Faciliteiten                  | 0     |                    | Achternaam        | Manager                     |                          |                                                  |
| Geldlades                     |       |                    | Pincode *         | 1011                        |                          |                                                  |
| Printers                      |       |                    |                   | 1011                        |                          |                                                  |
| App links                     | 0     |                    | Barcode/pascode   |                             |                          |                                                  |
| Tafelplattegrond              | 1     |                    | Teel              |                             |                          |                                                  |
| Gebruikers                    |       |                    | Idal              | Geen 🗸                      |                          |                                                  |
| Gebruikersgroepen             | Ø     |                    |                   |                             |                          |                                                  |
| POS-apparaten                 | 0     |                    | Gebruikersgroepen |                             |                          |                                                  |
| Gangen                        |       |                    |                   |                             |                          |                                                  |
| Valuta                        |       |                    | Gebruikersgroep   | Test                        |                          |                                                  |
| Omzetaroenen                  |       |                    |                   | + Gebruikersgroep toevoegen |                          |                                                  |
| Vertalingen                   |       |                    |                   |                             |                          |                                                  |
| Verpakkingsprofielen          |       |                    | Identificatie     |                             |                          |                                                  |
| Scan services                 |       |                    | Uw referentie     | 9283                        | ID                       | 6280                                             |
| 🖂 Betalen 🗸 🗸                 |       |                    |                   |                             |                          |                                                  |
| 및 Selfservice 🗸               |       |                    | Annuleren         |                             |                          | Opsiaan                                          |

## Eenmaal geselecteerd, wordt de gebruikersgroep toegevoegd aan de gebruikersgroepsectie.

| DISH POS V3.80.0              | V) D Gebruiker bewerken | Gebruiker         |                             |                                                                          | $\otimes$ |
|-------------------------------|-------------------------|-------------------|-----------------------------|--------------------------------------------------------------------------|-----------|
| « Minimaliseer menu           | Gebruiker               | Algemeen          |                             | Gebieden                                                                 |           |
| <ul> <li>Dashboard</li> </ul> | Q T                     | Naam *            | Manager                     | Waar heeft de gebruiker toegang toe? Alles selecteren Alles deselecteren | n         |
| 🕥 Artikelen 🗸 🗸               |                         | Rol(len) *        | Enterprise gebruiker        | V) DISH Demo NL                                                          |           |
| -\∕- Financiën ✓              |                         |                   | App gebruiker               | S DISH Video Demo Dutch                                                  | _         |
|                               | 0                       |                   |                             |                                                                          | _         |
| Algemeen beheer               | 0                       | App gebruiker     |                             |                                                                          |           |
| Algemeen                      |                         | Voornaam          | Manager                     |                                                                          | - 1       |
| Productiefaciliteiten         | 0                       |                   |                             |                                                                          | - 1       |
| Faciliteiten                  | 0                       | Achternaam        | Manager                     |                                                                          | - 1       |
| Geldlades                     |                         | Pincode *         | 1011                        |                                                                          | - 1       |
| Printers                      |                         |                   | 1011                        |                                                                          | - 1       |
| App links                     | 0                       | Barcode/pascode   |                             |                                                                          | - 1       |
| Tafelplattegrond              | R                       |                   |                             |                                                                          | - 1       |
| Gebruikers                    | <i>v</i>                | Taal              | Geen 🗸                      |                                                                          | - 1       |
| Gebruikersgroepen             | 0                       |                   |                             |                                                                          | - 1       |
| POS-apparaten                 | 1                       | Gebruikersgroepen |                             |                                                                          | - 1       |
| Gangen                        |                         | Cebruikersgroepen |                             |                                                                          | - 1       |
| Klanten                       |                         | Gebruikersgroep   | Test ×                      | toon details $ \sim $                                                    | - 1       |
| Valuta                        |                         |                   |                             |                                                                          | - 1       |
| Omzetgroepen                  |                         | Gebruikersgroep   | ~                           |                                                                          | - 1       |
| Vertalingen                   |                         |                   | + Gebruikersgroep toevoegen |                                                                          | - 1       |
| Verpakkingsprofielen          |                         |                   |                             |                                                                          | - 1       |
| Scan services                 |                         | Identificatie     |                             |                                                                          |           |
| 😑 Betalen 🗸 🗸                 |                         |                   |                             |                                                                          |           |
|                               |                         | Annuleren         |                             | Opsia                                                                    | aan       |
| 📜 Selfservice 🗸 🗸             |                         |                   |                             |                                                                          |           |

## • Als je klaar bent met de instellingen, klik je op Opslaan om de wijzigingen toe te passen.

| DISH POS v3.80.0                      | (V) D | Gebruiker bewerken | Gebruiker         |                             |                                                                                        | $\otimes$ |
|---------------------------------------|-------|--------------------|-------------------|-----------------------------|----------------------------------------------------------------------------------------|-----------|
| « Minimaliseer menu                   | Gebr  | Gebruiker          | Algemeen          |                             | Gebieden                                                                               |           |
| Ø Dashboard                           | (Q T  |                    | Naam *            | Manager                     | Waar heeft de gebruiker toegang toe? Alles selecteren Alles deselecteren               | a         |
| 🛞 Artikelen 🗸 🗸 🗸                     |       |                    | Rol(len) *        | Enterorise gebruiker        | ∧ 🗹 (V) DISH Demo NL                                                                   |           |
| -\∕ Financiën ✓                       |       |                    |                   | App gebruiker               | S DISH Video Demo Dutch                                                                | _         |
| Algemeen beheer                       | 0     |                    | App gebruiker     |                             |                                                                                        |           |
| Algemeen                              |       |                    | Voornaam          | Manager                     |                                                                                        | - 1       |
| Productiefaciliteiten<br>Faciliteiten | 0     |                    | Achternaam        | Manager                     |                                                                                        | - 1       |
| Geldlades<br>Printers                 | 0     |                    | Pincode *         | 1011                        |                                                                                        |           |
| App links                             | 0     |                    | Barcode/pascode   |                             |                                                                                        | - 1       |
| Tafelplattegrond<br>Gebruikers        | 0     |                    | Taal              | Geen 🗸                      |                                                                                        | - 1       |
| Gebruikersgroepen                     | 0     |                    |                   |                             |                                                                                        | - 1       |
| POS-apparaten<br>Gangen               | 0     |                    | Gebruikersgroepen |                             |                                                                                        |           |
| Klanten                               |       |                    | Gebruikersgroep   | Test x                      | toon details $ \!\!\!\!\!\!\!\!\!\!\!\!\!\!\!\!\!\!\!\!\!\!\!\!\!\!\!\!\!\!\!\!\!\!\!$ | - 1       |
| Valuta<br>Omzetgroepen                |       |                    | Gebruikersgroep   |                             |                                                                                        |           |
| Vertalingen                           |       |                    | Gebruikersgroep   | + Gebruikersgroep toevoegen |                                                                                        | - 1       |
| Verpakkingsprofielen<br>Scan services |       |                    |                   |                             |                                                                                        | - 1       |
|                                       |       |                    | Identificatie     |                             |                                                                                        |           |
| E Betalen V                           | _     |                    | Annuleren         |                             | Opsia                                                                                  | an        |

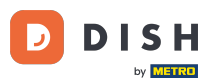

Hoe voeg ik een gebruikersgroep toe en hoe beheer ik deze?

Dat was het. Je hebt de tutorial voltooid en weet nu hoe je een gebruikersgroep toevoegt en toewijst aan een gebruiker. Omdat er wijzigingen zijn aangebracht, moet u deze naar uw systeem sturen door naar de algemene instellingen te gaan.

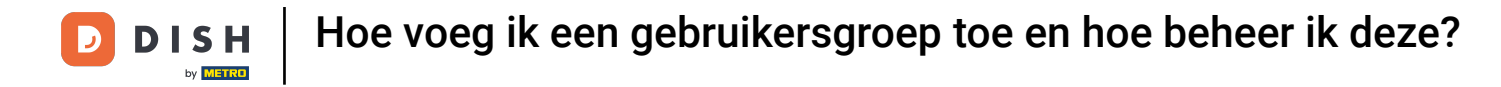

| DISH POS v3.80.0                      | (V) DISH Demo NL                      | D                                                             | 😚 Dish Support    | ↔ Update beschikbaar D dish_nl_video@dish.digital ∨ |
|---------------------------------------|---------------------------------------|---------------------------------------------------------------|-------------------|-----------------------------------------------------|
| // Minimaliseer menu                  |                                       |                                                               |                   |                                                     |
|                                       | Gebruikers (9)                        |                                                               |                   |                                                     |
| Dashodid                              | Q Typ om te zoeken                    |                                                               | :=                | Toon 50 vgegevens + Gebruiker toevoegen Importeren  |
| 💮 Artikelen 🗸 🗸                       |                                       |                                                               |                   |                                                     |
| Ac Financiën                          | ID 🗘                                  | Naam 🗘 E-mailadres 🗘                                          | Gebruikersgroepen |                                                     |
| · · · · · · · · · · · · · · · · · · · | / 🔁 #10                               | $dish\_nl\_video@dish.digita \ \ dish\_nl\_video@dish.digita$ | Enterprise Admin  |                                                     |
| ô Algemeen beheer 🤸                   | 🥟 🖻 前 #14                             | Grab & Go                                                     | Manager           |                                                     |
| Algemeen<br>Productiefaciliteiten     | 13                                    | Kiosk                                                         | Manager           |                                                     |
| Faciliteiten                          | 1 💼 #4                                | Manager                                                       | Manager           |                                                     |
| Geldlades                             | 6 m #8                                | Manager                                                       | Test              |                                                     |
| App links                             | 7 1 m #7                              | QR                                                            | Manager           |                                                     |
| Tafelplattegrond                      |                                       |                                                               |                   |                                                     |
| Gebruikers                            | V II #2                               | Support                                                       | Manager           |                                                     |
| Gebruikersgroepen                     | 🥖 🖻 前 #15                             | Webshop                                                       | Manager           |                                                     |
| Gangen                                | 1 1 1 1 1 1 1 1 1 1 1 1 1 1 1 1 1 1 1 | Wouter                                                        | Manager           |                                                     |
| Klanten                               |                                       |                                                               |                   |                                                     |
| Valuta                                |                                       |                                                               |                   |                                                     |
| Omzetgroepen                          |                                       |                                                               |                   |                                                     |
| Vertalingen                           |                                       |                                                               |                   |                                                     |
| Verpakkingsprofielen                  |                                       |                                                               |                   |                                                     |
| Scan services                         |                                       |                                                               |                   |                                                     |
| Η Betalen 🗸 🗸                         |                                       |                                                               |                   |                                                     |
| 🗁 Selfservice 🗸                       |                                       |                                                               | 1                 |                                                     |

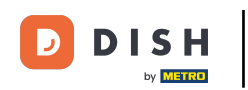

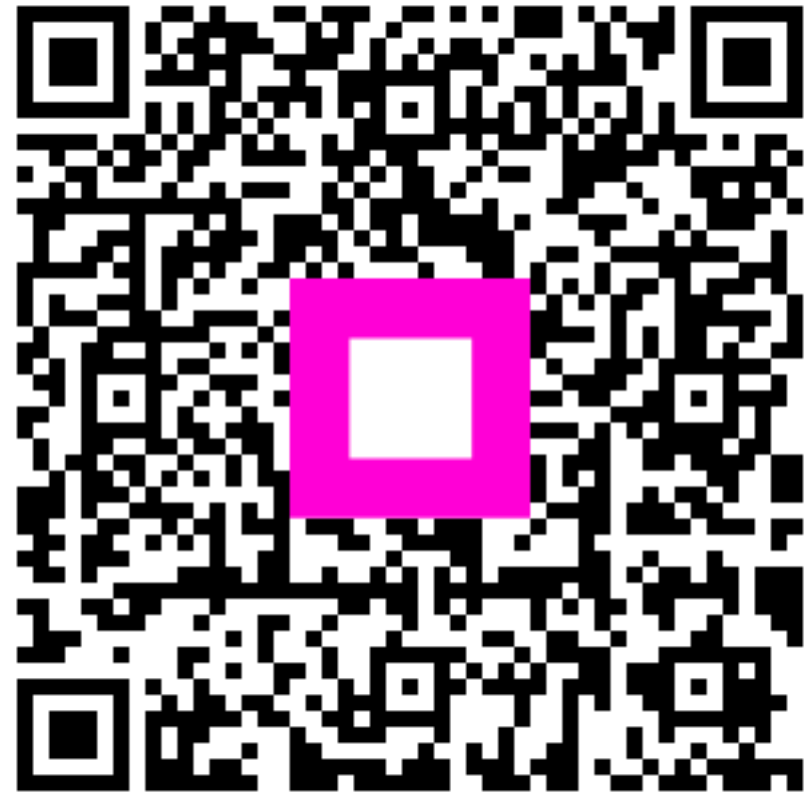

Scan om naar de interactieve speler te gaan